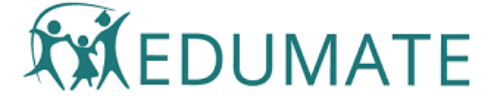

# Using ILP Workflows

ILP Workflows allows the school to establish a sequence of activities or steps to apply to every ILP throughout the year and track the completion of each step for each ILP.

| ILP Workfl       | ILP Workflows - 2022 Kindergarten |              |              |                 |                  |           |                   |                 |                 |              |                  |                 |      |  |  |
|------------------|-----------------------------------|--------------|--------------|-----------------|------------------|-----------|-------------------|-----------------|-----------------|--------------|------------------|-----------------|------|--|--|
| Workflow<br>Item | Started Due                       | Started      | Started Date | Started<br>By   | Completed<br>Due | Completed | Completed<br>Date | Completed<br>By | Approved<br>Due | Approved     | Approved<br>Date | Approved<br>By  | Edit |  |  |
| Plan<br>Hatched  | 03/01/2022                        | $\checkmark$ | 11/01/2022   | School<br>Admin | 14/01/2022       |           | 11/01/2022        | School<br>Admin | 24/01/2022      | $\checkmark$ | 15/01/2022       | School<br>Admin | 1    |  |  |
| First<br>Review  | 01/03/2022                        |              |              |                 | 14/03/2022       |           |                   |                 | 18/03/2022      |              |                  |                 | 1    |  |  |
| Final<br>Review  | 31/10/2022                        |              |              |                 | 14/11/2022       |           |                   |                 | 28/11/2022      |              |                  |                 | 1    |  |  |
|                  |                                   |              |              |                 |                  |           |                   |                 |                 |              |                  |                 |      |  |  |

Schools build their own workflow items and workflow sequence. These are applied by the system to each ILP when a new ILP is created. Users cannot add or remove workflow steps - they are owned and imposed by the school.

Examples of possible workflow steps:

- Analysis and Initial Collaboration
- Initial ILP in entered
- Mid-year Adjustment Review
- Term 2 Case Meeting
- · Evaluation, report and recommendations

| Edit Lists                   |                                |                                                  |            |          |
|------------------------------|--------------------------------|--------------------------------------------------|------------|----------|
| Table List ILP_WORKFLOW_ITEM | ~                              |                                                  |            |          |
| Add new record               |                                |                                                  |            |          |
| Show 10 😪 entries            |                                | Search:                                          |            |          |
| ILP_WORKFLOW_ITEM_ID         | ILP_WORKFLOW_ITEM              | DESCRIPTION                                      | SORT_ORDER |          |
| 74                           | Plan Hatched                   | Plan Hatched                                     | 1          | 9        |
| 75                           | First Review                   | Review with key stakeholders                     | 2          | <u>_</u> |
| 76                           | Final Review                   | Includes evaluation and recommendations          | 3          | 9        |
| 77                           | Evaluation and Recommendations | Finalisation of ILP in preparation for next year | 4          | 9        |
|                              |                                |                                                  |            |          |

Setup hints: using Edit Lists, create workflow items that will apply to all ILPs. Include a sort order to reflect the sequence of activity.

# Due Dates

ILP Workflows operate on due dates. Dates can be applied to **individual** ILPs - each student ILP can have different due dates for the workflow items.

To enter individual Workflow Due Dates, go to the student's ILP, edit the Workflow item (edit button on right) and enter the due dates required. SAVE.

| ILP Workflow - 2022 Kindergarten |              |            |         |  |  |  |  |  |  |  |
|----------------------------------|--------------|------------|---------|--|--|--|--|--|--|--|
| Workflow Item                    | Plan Hatched |            |         |  |  |  |  |  |  |  |
| Due Dates                        | STARTED      | 03/01/2022 | ä       |  |  |  |  |  |  |  |
|                                  | COMPLETED    | 14/01/2022 |         |  |  |  |  |  |  |  |
|                                  | APPROVED     | 24/01/2022 | <b></b> |  |  |  |  |  |  |  |
|                                  | L            |            |         |  |  |  |  |  |  |  |

Set Workflow Dates: bulk updating all workflow item due dates for all current ILPs

Commonly, schools will want to set the **same due dates** for each workflow item across ALL ILPs in place for the new year. The Set Workflow Dates tool found within the ILP Register allows users to apply a single set of due dates for all ILPs in place within the current Academic Year.

**Create the ILPs you need.** ILPs do not have to be complete at this point, they just need to exist before executing the Set Workflow Dates tool. (Note that ILPs added AFTER the tool has been run will not get the bulk dates. These will need to be added manually for the "late" ILPs.)

Go to ILP Register. Click "Set Workflow Dates". See "ILP Register" section to find the ILP Register.

| Set all ILP Worflow Due Dates                                                                                                    |        |        |  |  |  |  |  |  |  |  |
|----------------------------------------------------------------------------------------------------|--------|--------|--|--|--|--|--|--|--|--|
| Ensure all required ILPs have been created <b>BEFORE</b> using this tool.<br>ILPs created after executing this tool will <b>NOT</b> contain these due dates. |        |        |  |  |  |  |  |  |  |  |
| Set due dates for all ILPs in Academic Year                                                                                                    | 2022   | •      |  |  |  |  |  |  |  |  |
| Plan Hatched                                                                                                    |        | ~      |  |  |  |  |  |  |  |  |
| First Review                                                                                                    |        | ~      |  |  |  |  |  |  |  |  |
| Final Review                                                                                                    |        | ~      |  |  |  |  |  |  |  |  |
| Evaluation and Recommendations                                                                                                    |        | ~      |  |  |  |  |  |  |  |  |
| Final Report submitted                                                                                                    |        | ~      |  |  |  |  |  |  |  |  |
| This action <b>CANNOT</b> be undone.                                                                                                    |        |        |  |  |  |  |  |  |  |  |
|                                                                                                    | SUBMIT | CANCEL |  |  |  |  |  |  |  |  |

The Workflow items defined by you in Edit Lists will appear as sections. Expand the items to add the due dates you require.

| Set all ILP Worflow Due Dates                                                                                                    |            |  |          |  |  |  |  |  |  |  |
|----------------------------------------------------------------------------------------------------|------------|--|----------|--|--|--|--|--|--|--|
| Ensure all required ILPs have been created <b>BEFORE</b> using this tool.<br>ILPs created after executing this tool will <b>NOT</b> contain these due dates. |            |  |          |  |  |  |  |  |  |  |
| Set due dates for all ILPs in Academic Year                                                                                                    |            |  |          |  |  |  |  |  |  |  |
| Plan Hatched                                                                                                    |            |  | ~        |  |  |  |  |  |  |  |
| First Review                                                                                                    |            |  | ^        |  |  |  |  |  |  |  |
| STARTED                                                                                                    | 24/01/2022 |  |          |  |  |  |  |  |  |  |
| COMPLETED                                                                                                    | 20/02/2022 |  | <u> </u> |  |  |  |  |  |  |  |
| APPROVED                                                                                                    | 28/02/2022 |  |          |  |  |  |  |  |  |  |
| Final Review                                                                                                    |            |  | ~        |  |  |  |  |  |  |  |
| Evaluation and Recommendations                                                                                                    |            |  |          |  |  |  |  |  |  |  |

NOTE: Wherever you enter a due date, the updater will overwrite any existing value in any ILP for the year selected. If you leave a value blank in the tool, any value existing in any ILP will not be affected.

When you have added all due dates you require, scroll down and click SUBMIT.

| APPROVED                   | 28/02/2022      |        |        |
|----------------------------|-----------------|--------|--------|
|                            |                 |        |        |
| Final Review               |                 |        | ~      |
| Evaluation and F           | Recommendations |        | ~      |
| Final Report sub           | mitted          |        | ~      |
| This action CANNOT be undo | ne.             |        |        |
|                            |                 | SUBMIT | CANCEL |

## Workflow Statuses

There are 3 possible workflow statuses built in to each workflow item:

- STARTED the workflow item has been commenced
- COMPLETED the workflow item has been completed
- APPROVED the workflow item has been approved/verified/checked etc.

Schools do not need to use all of the statuses. For example, a school may choose not to use STARTED, preferring only to require recording of COMPLETED and APPROVED dates only. Or, STARTED and APPROVED may not be required - only COMPLETED dues dates are set, and only COMPLETED dates are entered.

Fill in due dates for the statuses you want to use.

### **Editing Workflows**

Workflow statuses can be simply clicked on the Workflow Summary grid, without needing to open each workflow item's Detail screen.

| ILP Workflow     | ws - 2022 Kinde           | ergarten |                 |                 |               |              |                |              |              |          |               |                 |      |
|------------------|---------------------------|----------|-----------------|-----------------|---------------|--------------|----------------|--------------|--------------|----------|---------------|-----------------|------|
| Workflow<br>Item | Started Do                | Started  | Started<br>Date | Started By      | Completed Due | Completed    | Completed Date | Completed By | Approved Due | Approved | Approved Date | Approved By     | Edit |
| Plan<br>Hatched  | 03/01/2022                |          |                 | School<br>Admin | 14/01/2022    | $\checkmark$ | 11/01/2022     |              | 24/01/2022   |          | 15/01/2022    | School<br>Admin | 1    |
| First Review     | 01/03/2022                |          |                 |                 | 14/03/2022    |              |                |              | 18/03/2022   |          |               |                 |      |
| Final<br>Review  | 31/10/2022                |          |                 |                 | 14/11/2022    |              |                |              | 28/11/2022   |          |               |                 | 1    |
|                  | Simple click the checkbox |          |                 |                 |               |              |                |              |              |          | : All 👻       | 1-3 of 3 <      | >    |

#### Using ILP Workflows - Edumate Community

Note that if you have "completed" or "approved" entered, then click "started", the completed and approved records are removed (so you can start the workflow again). When changing a Workflow status value using the checkboxes in the Workflow Summary Grid, the change will be saved automatically - there's no SAVE button to push.

A workflow item record will need to be opened if the user wants to enter/adjust individual due dates or add notes and/or attachments to a workflow item.

| Individual Learning Plan:      | Bob Marley<br>649                                                                                                    |                                    |  |  |  |  |
|--------------------------------|----------------------------------------------------------------------------------------------------|------------------------------------|--|--|--|--|
| ILP Workflow - 2022 Kindergart | en                                                                                                    |                                    |  |  |  |  |
| Workflow Item                  | Plan Hatched                                                                                                    |                                    |  |  |  |  |
| Due Dates                      | STARTED                                                                                                    | 03/01/2022                         |  |  |  |  |
|                                | COMPLETED                                                                                                    | 14/01/2022                         |  |  |  |  |
|                                | APPROVED                                                                                                    | 24/01/2022                         |  |  |  |  |
| Current Status                 | <ul> <li>Started 11/01/2022 School Admin</li> <li>Completed 11/01/2022 School Admin</li> <li>Approved 15/01/2022 School Admin</li> </ul> |                                    |  |  |  |  |
|                                | Status change will be r                                                                                                    | ecorded with current date and user |  |  |  |  |
| Note                           | 15/01/2022 School A<br>ADD WORKFLOV                                                                                                    | dmin Plan finalised on 11 🖍        |  |  |  |  |
| Attachment                     | 15/01/2022 School A<br>ADD WORKFLOV                                                                                                    | dmin individual_learning_ 🖍        |  |  |  |  |

#### To open a workflow, click the Edit icon on the far right column of the ILP Workflow Summary Grid on the overview screen.

(Because ILP Workflows are automatically created for each ILP and cannot be removed, there is no NEW WORKFLOW button or DELETE button for Workflows.)

| ILP Workflows - 2022 Kindergarten |             |              |              |                 |                  |           |                   |                 |                 |              |                  |                 |      |
|-----------------------------------|-------------|--------------|--------------|-----------------|------------------|-----------|-------------------|-----------------|-----------------|--------------|------------------|-----------------|------|
| Workflow<br>Item                  | Started Due | Started      | Started Date | Started<br>By   | Completed<br>Due | Completed | Completed<br>Date | Completed<br>By | Approved<br>Due | Approved     | Approved<br>Date | Approved<br>By  | Edit |
| Plan<br>Hatched                   | 03/01/2022  | $\checkmark$ | 11/01/2022   | School<br>Admin | 14/01/2022       |           | 11/01/2022        | School<br>Admin | 24/01/2022      | $\checkmark$ | 15/01/2022       | School<br>Admin | 1    |
| First<br>Review                   | 01/03/2022  |              |              |                 | 14/03/2022       |           |                   |                 | 18/03/2022      |              |                  |                 | i    |
| Final<br>Review                   | 31/10/2022  |              |              |                 | 14/11/2022       |           |                   |                 | 28/11/2022      |              |                  |                 | 1    |

# Saving Workflow records

After adding or making changes to a Workflow record in the Workflow Details screen the SAVE button in the top right of the Workflow Details screen will go ORANGE, indicating that there is a need to save. Click the orange SAVE button and it will turn GREEN, indicating that changes have been saved.

| <ul> <li>Individual Les</li> </ul>                                                         | arning Plan:                                    | b Marley<br>9               |          |  | NEW ILP RECORD | SAVE |  |  |
|--------------------------------------------------------------------------------------------|-------------------------------------------------|-----------------------------|----------|--|----------------|------|--|--|
| ILP Workflow - 202                                                                         | 22 Kindergarten                                 |                             |          |  |                |      |  |  |
| Workflow Item                                                                              | Plan Hatched                                    | I                           |          |  |                |      |  |  |
| Due Dates                                                                                  | STARTED                                         | 03/01/2022                  | <b>—</b> |  |                |      |  |  |
|                                                                                            | COMPLETED                                       | 14/01/2022                  |          |  |                |      |  |  |
|                                                                                            | APPROVED                                        | 24/01/2022                  |          |  |                |      |  |  |
| Current Status                                                                             | <ul> <li>Started S</li> <li>Complete</li> </ul> | chool Admin<br>d 11/01/2022 |          |  |                |      |  |  |
| Approved 15/01/2022 School Admin Status change will be recorded with current date and user |                                                 |                             |          |  |                |      |  |  |

### Return to Overview screen from Detail screens

When you click SAVE on any of the details screens, the view will refresh back to the ILP Overview screen automatically.

If you are browsing a Details screen (no saving) and want to return to the ILP Overview screen, click the ORANGE BACK ARROW at the top left of the Details screen.

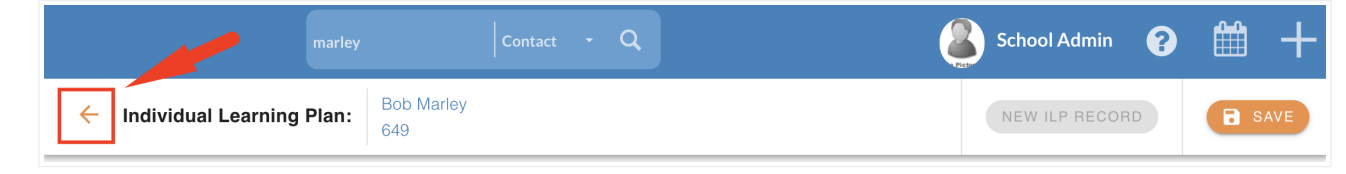

© 2021 Edumate